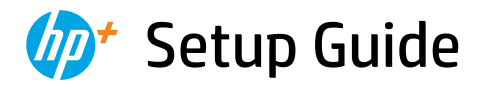

Ръководство за конфигуриране Priručnik za postavljanje

Instalační příručka Οδηγός εγκατάστασης Üzembehelyezési útmutató Instrukcja instalacji Ghid de instalare Inštalačná príručka

Priročnik za namestitev Setup-Handbuch מדריך הגדרה

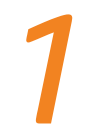

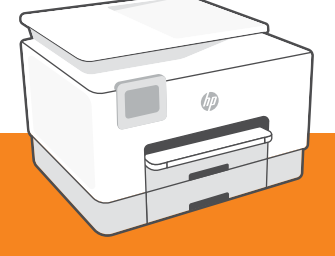

## HP OfficeJet Pro 9020e series

| 1  |   |   |
|----|---|---|
| L. |   | • |
| L. |   | • |
| L. | _ | • |
| L. |   | • |
| 5  |   |   |

| English, Български, Hrvatski | 2  |
|------------------------------|----|
| Česky, Ελληνικά, Magyar      | 6  |
| Polski, Română, Slovenčina   | 10 |
| Slovenščina, Deutsch, עברית  | 14 |

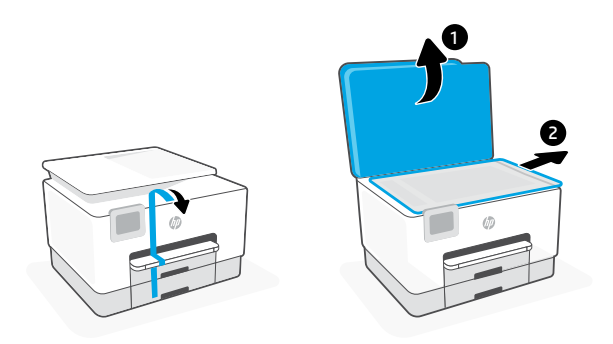

- **EN** Remove all tape and packaging material.
- вс Свалете цялото тиксо и опаковъчния материал.
- **HR** Uklonite sve trake i materijal pakiranja.

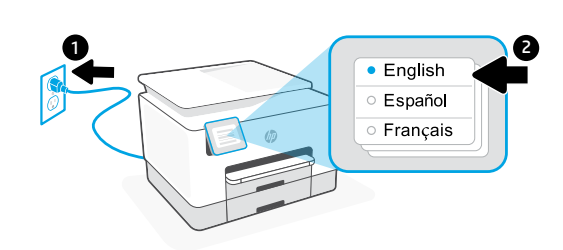

- **EN** Plug in to automatically power on. Select language and country/region.
- вс Включете за автоматично захранване. Избор на език и страна/регион.
- **HR** Priključite za automatsko napajanje. Odaberite jezik i državu/regiju.

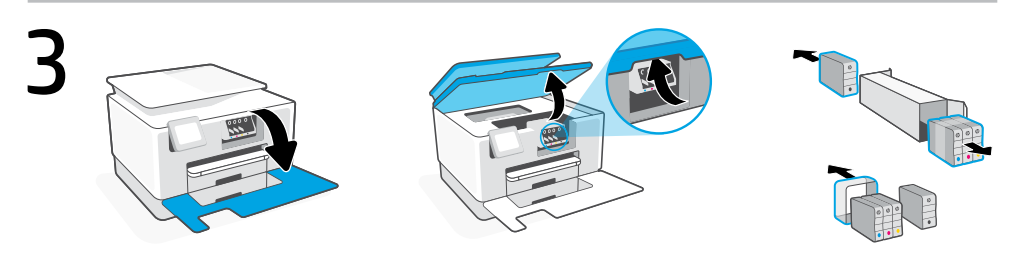

- **EN** Open the front door and then lift the cartridge access door by the scanner lid. Unpack cartridges.
- **вс** Отворете предната врата и след това повдигнете вратичката за достъп до касетата посредством капака на скенера. Разопаковайте касетите.
- **HR** Otvorite prednja vrata, a zatim podignite pristupna vrata držača do poklopca skenera. Raspakirajte ispisne uloške.

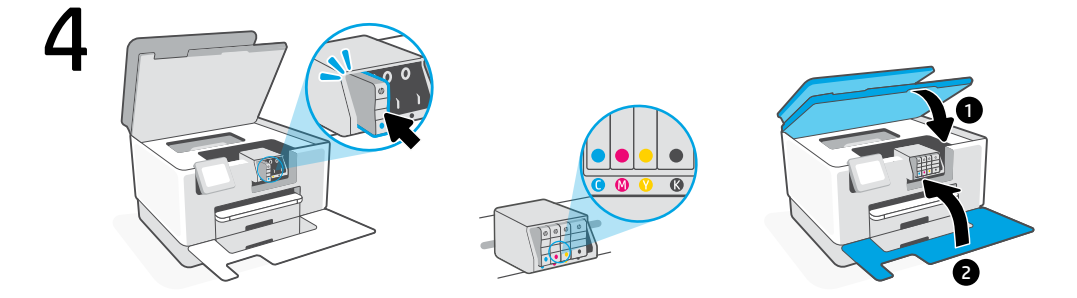

- Insert each cartridge securely into the indicated slot. Close both doors.
  Note: Make sure to use the cartridges provided with the printer for setup.
- вс Поставете по сигурен начин всяка от касетите в указания слот. Затворете и двете врати.
   Забележка: Погрижете се да използвате предоставените с принтера касети за конфигуриране.
- HRSigurno umetnite svaki ispisni uložak u odgovarajući utor. Zatvorite oba vrata.Napomena: Za postavljanje obvezno se koristite ispisnim ulošcima isporučenim uz pisač.

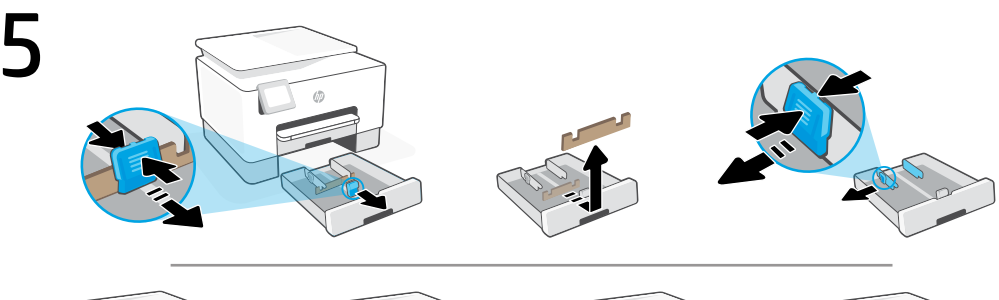

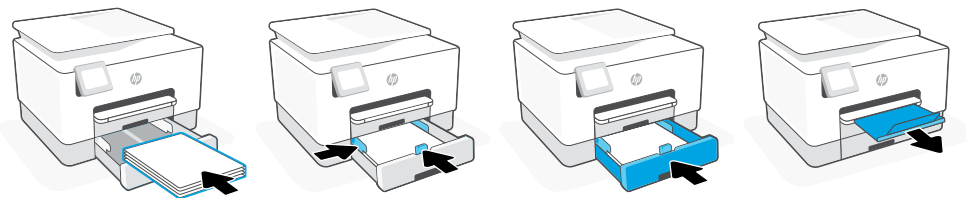

- Open the paper tray. Slide out the front length-guide, remove the cardboard, and slide out the width-guides. Load Letter or A4 paper and adjust the guides. Close the tray and pull open the output tray extender.
- вс Отворете тавата за хартия. Плъзнете навън предният водач по дължина, премахнете картона и плъзнете навън водачите по широчина. Заредете хартия Letter или А4 и регулирайте водачите. Затворете тавата и издърпайте удължителя за изходната тава.
- **HR** Otvorite ladicu za papir. Klizanjem izvucite prednju vodilicu dužine, uklonite karton i klizanjem izvucite vodilice širine. Umetnite papir veličine Letter ili A4 i namjestite vodilice. Zatvorite ladicu i izvlačenjem otvorite produžetak izlazne ladice.

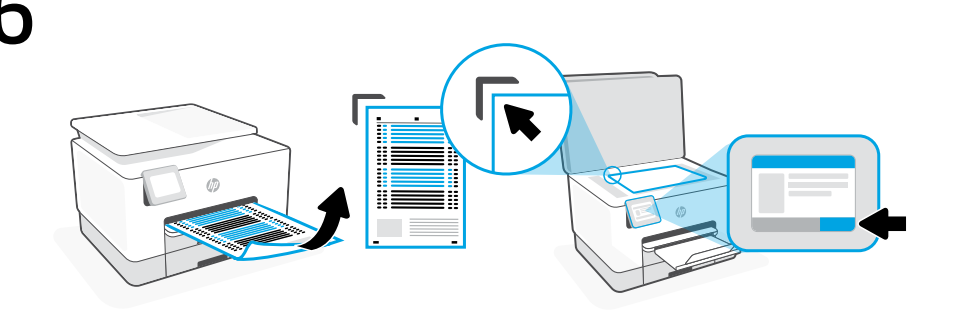

- **EN** Use the control panel to print and scan the alignment page.
- вс Използвайте контролния панел за печат и сканирайте подравняващата страница.
- **HR** Upotrijebite upravljačku ploču za ispisivanje i očitavanje stranice za poravnanje.

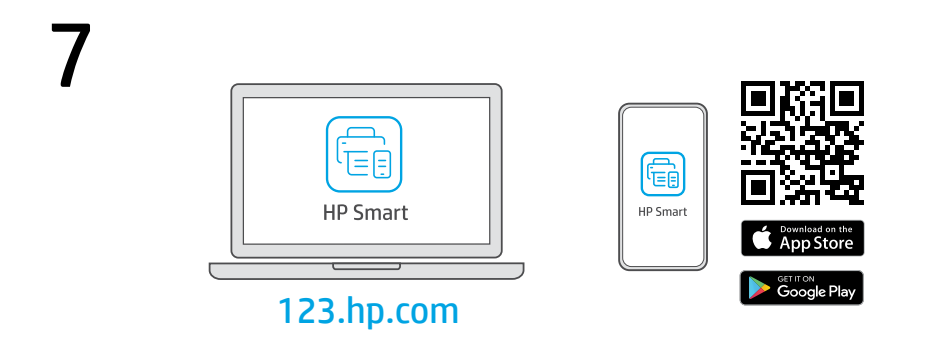

- **EN** Install the **required** HP Smart software from **123.hp.com** or your app store on a computer or mobile device.
- **вс** Инсталирайте **необходимия** софтуер на HP Smart от **123.hp.com** или от магазина за приложения на вашия компютър или мобилно устройство.
- **HR** Instalirajte **obavezan** softver HP Smart s web-mjesta **123.hp.com** ili trgovine aplikacijama na računalo ili mobilni uređaj.

EN

BG

HR

Follow instructions in HP Smart to connect the printer to a network and activate HP+ features.

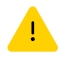

If connecting the printer to Wi-Fi, your computer or mobile device must be near the printer during setup. See **Reference Guide** for Wi-Fi troubleshooting and tips.

Следвайте инструкциите в HP Smart, за да свържете принтера към мрежа и да активирате HP+ функциите.

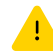

Ако свързвате принтера към Wi-Fi мрежа, вашият компютър или мобилно устройство трябва да е близо до принтера по време на конфигурацията. Вижте **справочното ръководство** за отстраняване на неизправности и съвети, свързани с Wi-Fi мрежата.

Slijedite upute u aplikaciji HP Smart da biste povezali pisač s mrežom i aktivirali HP+ značajke.

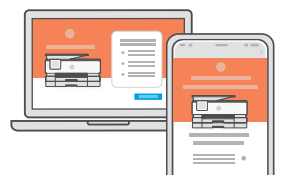

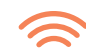

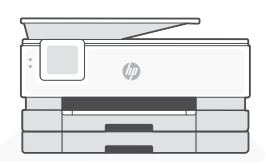

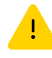

Ako pisač povezujete s Wi-Fi mrežom, računalo ili mobilni uređaj moraju tijekom postavljanja biti u blizini pisača. Upute za otklanjanje problema s Wi-Fi mrežom i savjete potražite u **referentnom priručniku**.

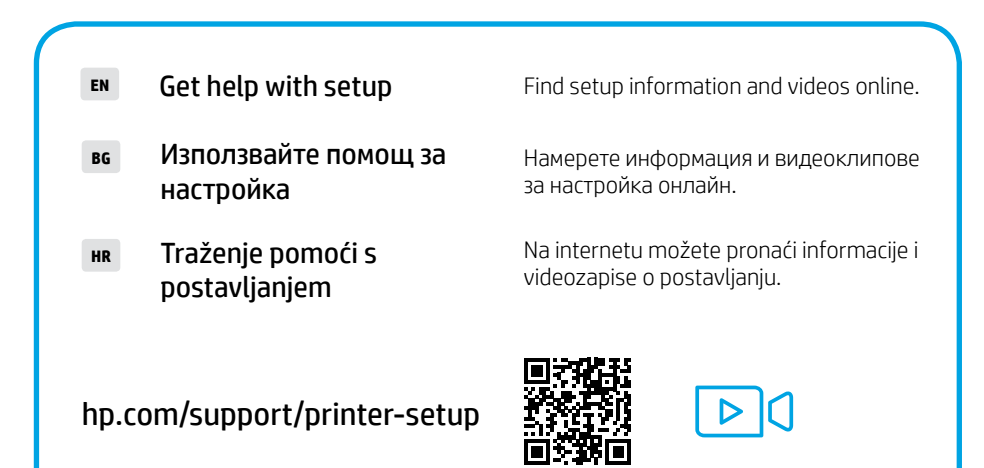

Česky | Ελληνικά | Magyar

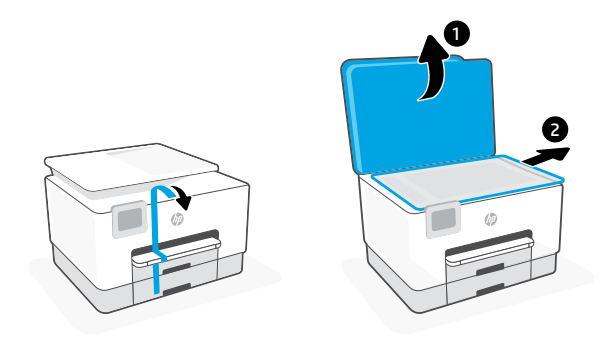

- cs Odstraňte všechny pásky a obalový materiál.
- **EL** Αφαιρέστε όλες τις ταινίες και τα υλικά συσκευασίας.
- **HU** Távolítson el minden ragasztószalagot és csomagolóanyagot.

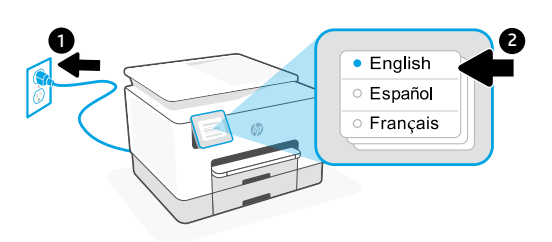

- cs Zapojte zástrčku a tiskárna se automaticky zapne. Zvolte jazyk a zemi/oblast.
- **EL** Συνδέστε τη συσκευή στο ρεύμα για να ενεργοποιηθεί αυτόματα. Επιλέξτε τη γλώσσα και τη χώρα/περιοχή.
- **HU** Csatlakoztassa a készüléket a hálózati áramforráshoz az automatikus bekapcsoláshoz. Válassza ki a nyelvet és az országot vagy régiót.

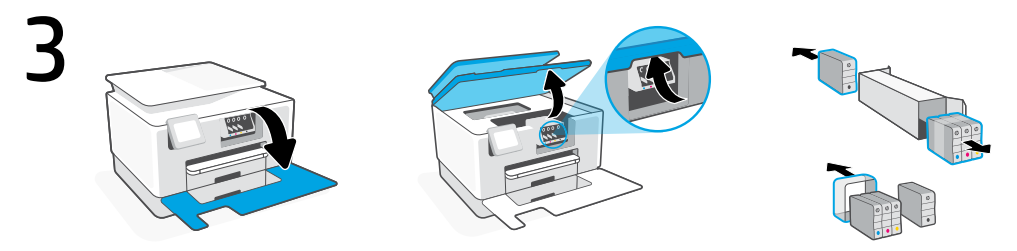

- cs Otevřete přední dvířka a potom zvedněte přístupová dvířka kazet u víka skeneru. Rozbalte kazety.
- **EL** Ανοίξτε την εμπρός πόρτα και, στη συνέχεια, ανασηκώστε την πόρτα πρόσβασης στον φορέα από το καπάκι του σαρωτή. Αποσυσκευάστε τα δοχεία.
- **HU** Nyissa ki az elülső ajtót, majd emelje fel a kazettatartó ajtaját a lapolvasó fedelénél fogva. Csomagolja ki a kazettákat.

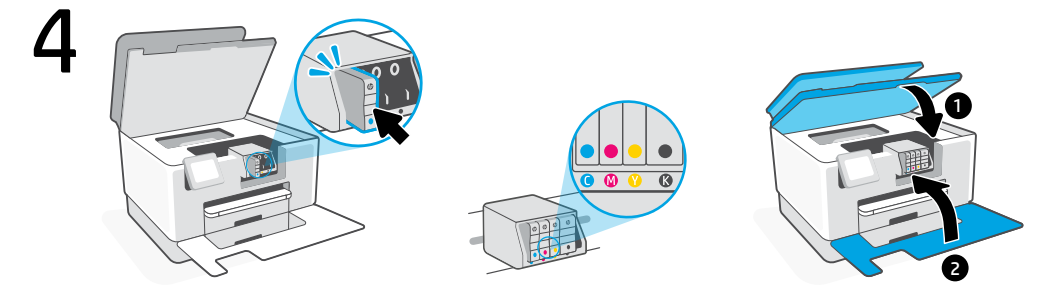

- Kádně vložte každou kazetu do označené přihrádky. Zavřete oboje dvířka.
   Poznámka: Ujistěte se, že k uvedení do provozu používáte kazety dodané s tiskárnou.
- ΕL Εισάγετε με ασφάλεια κάθε δοχείο στην υποδεικνυόμενη υποδοχή. Κλείστε και τις δύο πόρτες.
  Σημείωση: Για τη διαδικασία ρύθμισης, πρέπει να χρησιμοποιήσετε τα δοχεία που παρέχονται μαζί με τον εκτυπωτή.
- Hu Helyezze be az egyes kazettákat a jelzett helyükre. Zárja be mindkét ajtót.
   Megjegyzés: Győződjön meg arról, hogy a nyomtatóhoz kapott kazettákat használja a beállításhoz.

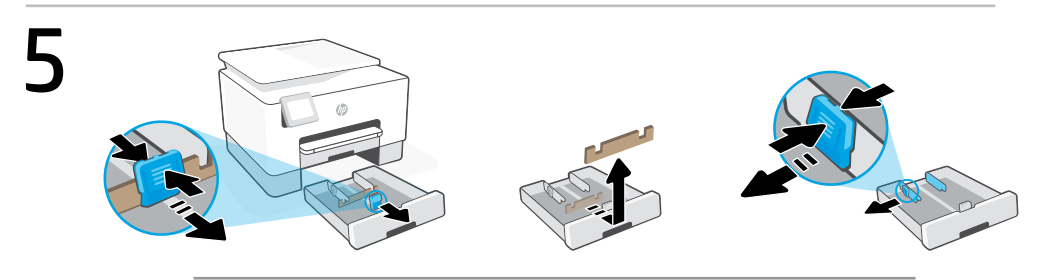

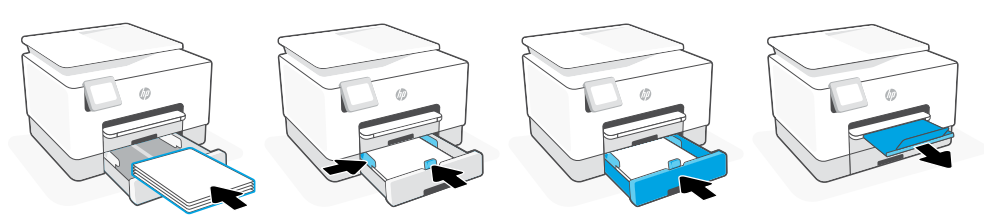

- cs Otevřete zásobník papíru. Roztáhněte přední vodítko délky, vytáhněte karton a roztáhněte vodítka šířky. Vložte papír formátu Letter nebo A4 a upravte nastavení vodítek. Zavřete zásobník a vytažením otevřete nástavec výstupního zásobníku.
- EL Ανοίξτε τον δίσκο χαρτιού. Σύρετε προς τα έξω τον μπροστινό οδηγό μήκους, αφαιρέστε το χαρτόνι και σύρετε προς τα έξω τους οδηγούς πλάτους. Τοποθετήστε χαρτί letter ή A4 και ρυθμίστε τους οδηγούς. Κλείστε τον δίσκο και ανοίξτε την προέκταση του δίσκου εξόδου.
- **HU** Nyissa ki a papírtálcát. Húzza ki az első papírhossz-beállítót, vegye ki a kartont, és húzza szét a papírszélesség-beállítókat. Töltsön be Letter vagy A4 méretű papírt, és állítsa be a papírvezetőket. Csukja be a tálcát, és nyissa ki a kimeneti tálca hosszabbítóját.

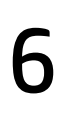

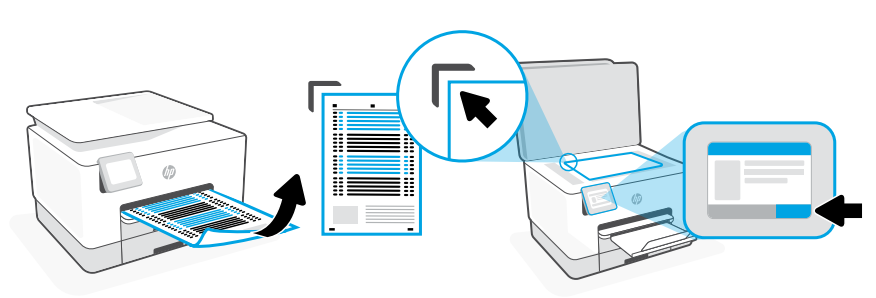

- cs Pomocí ovládacího panelu vytiskněte a naskenujte stránku zarovnání.
- EL Χρησιμοποιήστε τον πίνακα ελέγχου για να εκτυπώσετε και να σαρώσετε τη σελίδα ευθυγράμμισης.
- HU A kezelőpanel használatával nyomtassa ki, majd olvassa be az igazítási lapot.

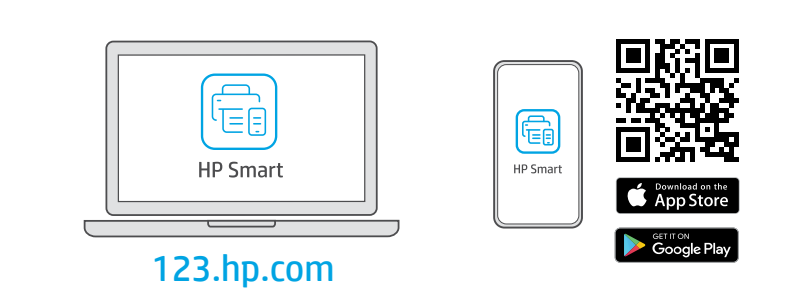

- cs Nainstalujte **požadovaný** software HP Smart ze stránky **123.hp.com** nebo z obchodu s aplikacemi na počítači nebo mobilním zařízení.
- **ΕL** Εγκαταστήστε το **απαραίτητο** λογισμικό HP Smart από την τοποθεσία **123.hp.com** ή το κατάστημα εφαρμογών σας σε υπολογιστή ή φορητή συσκευή.
- **HU** Telepítse a **szükséges** HP Smart szoftvert az **123.hp.com** oldalról vagy az alkalmazás-áruházból egy számítógépre vagy mobileszközre.

cs

EL

Podle pokynů v softwaru HP Smart připojte tiskárnu k síti a aktivujte funkce HP+.

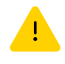

Když připojujete tiskárnu k síti Wi-Fi, váš počítač nebo mobilní zařízení musí být v blízkosti tiskárny v průběhu nastavování. V **Referenční příručce** najdete pokyny a tipy pro řešení problémů s Wi-Fi připojením.

Ακολουθήστε τις οδηγίες στο HP Smart για να συνδέσετε τον εκτυπωτή σε δίκτυο και ενεργοποιήστε τις λειτουργίες HP+.

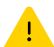

Σε περίπτωση που συνδέετε τον εκτυπωτή σε Wi-Fi, ο υπολογιστής σας πρέπει να βρίσκεται κοντά στον εκτυπωτή κατά τη ρύθμιση. Ανατρέξτε στον **Οδηγό αναφοράς** για οδηγίες αντιμετώπισης προβλημάτων και συμβουλές σχετικά με το Wi-Fi.

HU A HP Smart utasításai szerint csatlakoztassa a nyomtatót a hálózathoz, és aktiválja a HP+ funkciókat.

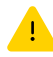

Ha Wi-Fi-hálózathoz csatlakoztatja a nyomtatót, a számítógépnek vagy mobileszköznek közel kell lennie a nyomtatóhoz a beállítás során. A Wi-Fi-hálózattal kapcsolatos hibaelhárításról és tippekről a **Hivatkozási** kézikönyvben olvashat.

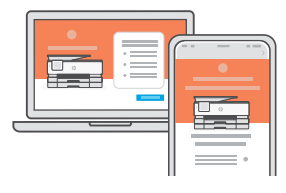

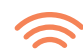

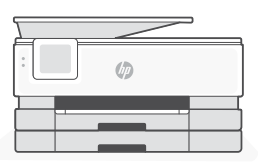

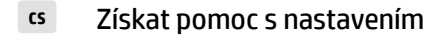

- ει Λάβετε βοήθεια σχετικά με τη εγκατάσταση
- Segítség a beállításhoz

hp.com/support/printer-setup

Najděte informace o nastavení a videa online.

Βρείτε πληροφορίες και βίντεο για τη ρύθμιση online.

Online találhat beállítási információkat és videókat.

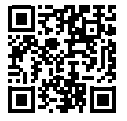

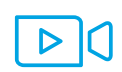

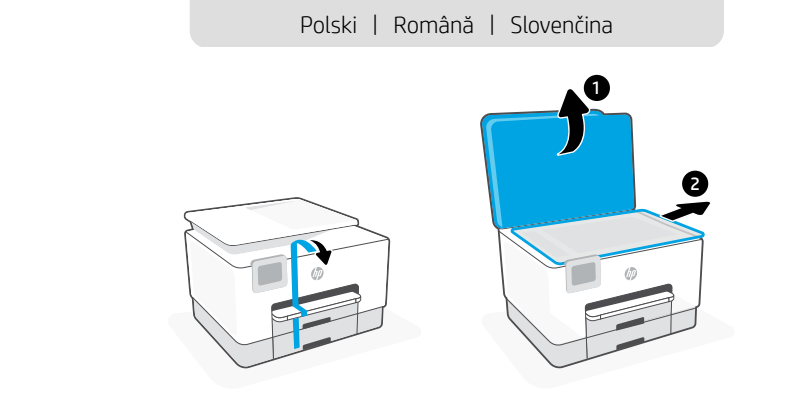

- PL Usuń wszystkie fragmenty taśmy i materiały pakunkowe.
- **RO** Îndepărtați în întregime banda adezivă și materialele de ambalare.
- SK Odstráňte všetku pásku a baliaci materiál.

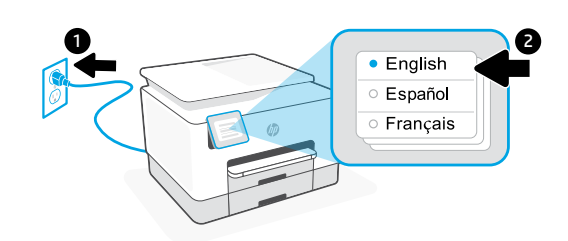

- **PL** Włóż wtyczkę przewodu zasilania, aby automatycznie włączyć zasilanie. Wybierz język oraz kraj/region.
- **RO** Conectați pentru a porni automat alimentarea. Selectați limba și țara/regiunea.
- sk Zapojením do elektrickej siete sa tlačiareň automaticky zapne. Vyberte jazyk a krajinu alebo oblasť.

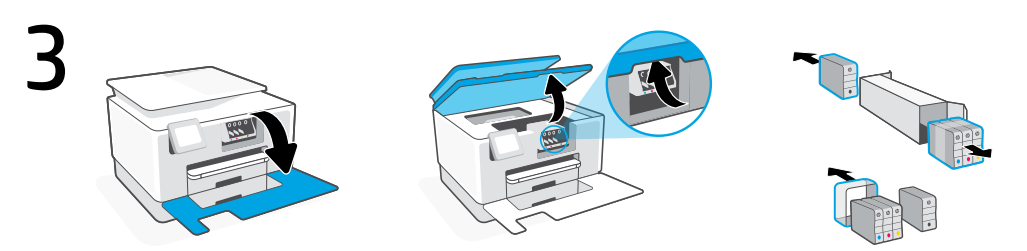

- **PL** Otwórz przednie drzwiczki, a następnie podnieś drzwiczki dostępu do karetki za pokrywę skanera. Rozpakuj wkłady.
- **RO** Deschideți ușa frontală și ridicați ușa de acces la car de la capacul scanerului. Despachetați cartușele.
- sk Otvorte predný kryt a potom otvorte prístupový kryt tlačového vozíka. Odbaľte kazety.

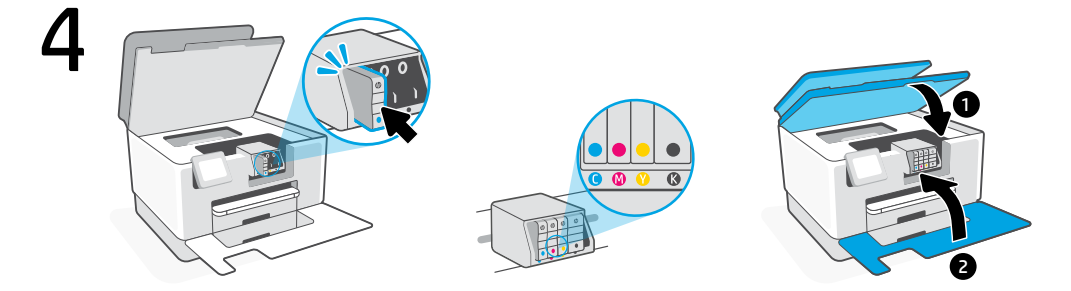

- PL Włóż każdy wkład bezpiecznie do wskazanego gniazda. Zamknij drzwiczki.
   Uwaga: Upewnij się, że podczas konfiguracji korzystasz z wkładów dostarczonych z drukarką.
- R0 Introduceți corect fiecare cartuş în slotul indicat. Închideți ambele uşi.
   Notă: pentru configurare, asigurați-vă că utilizați cartuşele furnizate cu imprimanta.
- SK Zasuňte jednotlivé kazety do určených zásuviek. Zatvorte oba kryty.
  Poznámka: Pri inštalácii používajte kazety dodané s tlačiarňou.

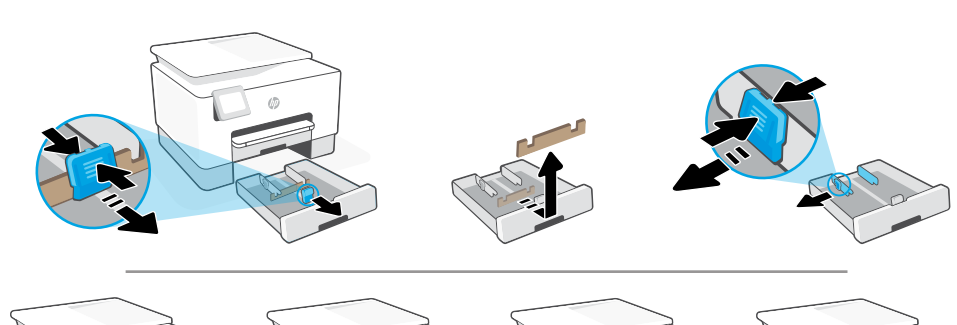

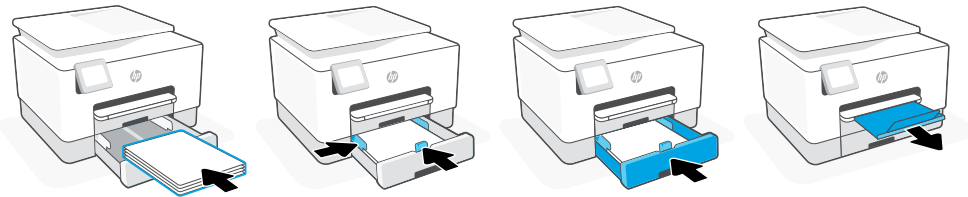

- PL Otwórz podajnik papieru. Wysuń przednią prowadnicę długości, wyjmij karton i wysuń prowadnice szerokości. Włóż papier formatu Letter lub A4 i ustaw prowadnice. Zamknij podajnik i otwórz i wysuń przedłużenie zasobnika wyjściowego.
- RO Deschideţi tava de hârtie. Glisaţi în afară ghidajul pentru lungime frontal, scoateţi cartonul şi glisaţi în afară ghidajele pentru lăţime. Încărcaţi hârtie Letter sau A4 şi ajustaţi ghidajele. Închideţi tava şi trageţi extensia tăvii de ieşire.
- sk Otvorte zásobník papiera. Vysuňte predné vodiace lišty na nastavenie dĺžky, odstráňte kartón a vysuňte vodiace lišty na nastavenie šírky. Vložte papier formátu Letter alebo A4 a nastavte vodiace lišty. Zatvorte zásobník a potiahnutím otvorte nástavec výstupného zásobníka.

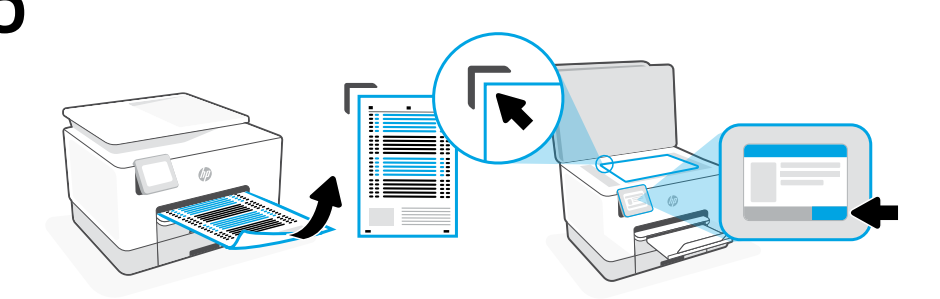

- PL Za pomocą panelu sterowania wydrukuj i zeskanuj stronę wyrównywania.
- **RO** Folosiți panoul de control pentru a imprima și a scana pagina de aliniere.
- sk Pomocou ovládacieho panela vytlačte a naskenujte zarovnávaciu stranu.

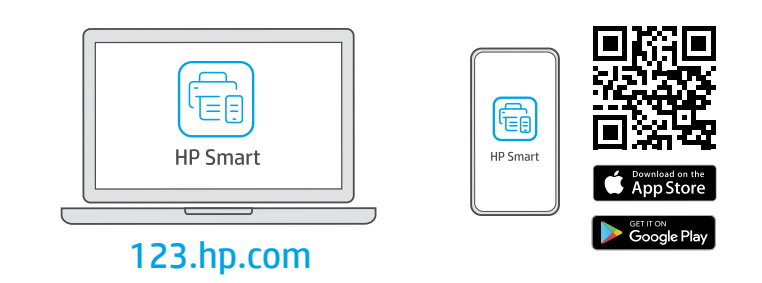

- **PL** Zainstaluj **wymagane** oprogramowanie HP Smart ze strony **123.hp.com** lub sklepu z aplikacjami na komputerze lub urządzeniu mobilnym.
- **RO** Instalați software-ul HP Smart **necesar** de la **123.hp.com** sau din magazinul de aplicații pe un computer ori dispozitiv mobil.
- **sk** Nainštalujte **požadovaný** softvér HP Smart zo stránky **123.hp.com** alebo z obchodu s aplikáciami v počítači alebo mobilnom zariadení.

PL

Postępuj zgodnie z instrukcjami w aplikacji HP Smart, aby połączyć drukarkę z siecią i aktywuj funkcje HP+.

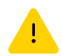

W przypadku łączenia drukarki z siecią Wi-Fi komputer lub urządzenie mobilne muszą znajdować się blisko drukarki podczas konfiguracji. Informacje o rozwiązywaniu problemów i wskazówki dotyczące łączenia z siecią Wi-Fi zawiera **Podręczny przewodnik**.

RO Urmaţi instrucţiunile din aplicaţia HP Smart pentru a conecta imprimanta la o reţea şi a activa caracteristicile HP+.

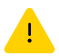

În cazul în care conectați imprimanta la Wi-Fi, computerul sau dispozitivul mobil trebuie să fie aproape de imprimantă în timpul configurării. Consultați **Ghidul de referință** pentru remedierea problemelor legate de Wi-Fi și pentru sfaturi.

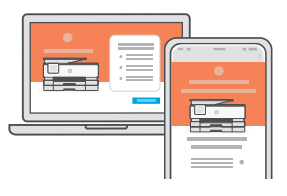

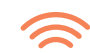

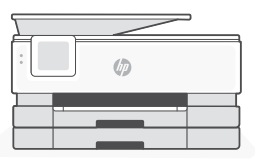

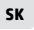

Podľa pokynov v aplikácii HP Smart pripojte tlačiareň k sieti a aktivujte funkcie HP+.

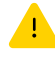

Ak pripájate tlačiareň k Wi-Fi, počas nastavovania musí byť počítač alebo mobilné zariadenie v blízkosti tlačiarne. Riešenie problémov s Wi-Fi a tipy k nej nájdete v **referenčnej príručke**.

- Uzyskaj pomoc przy konfiguracji
- Primiţi ajutor la configurare
- sk Získanie pomoci s nastavovaním

hp.com/support/printer-setup

Informacje i filmy na temat instalacji i konfiguracji znajdziesz w Internecie.

Găsiți informații și videoclipuri despre configurare online.

Vyhľadajte informácie o nastavení a videá online.

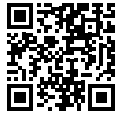

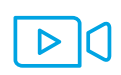

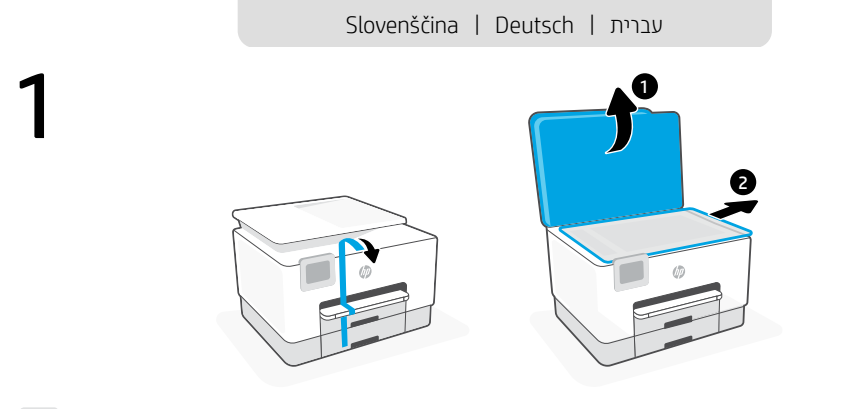

- **st** Odstranite vse trakove in embalažo.
- DE Entfernen Sie sämtliche Klebebänder sowie das gesamte Verpackungsmaterial.

הסר את הסרטים ואת חומרי האריזה.

HE

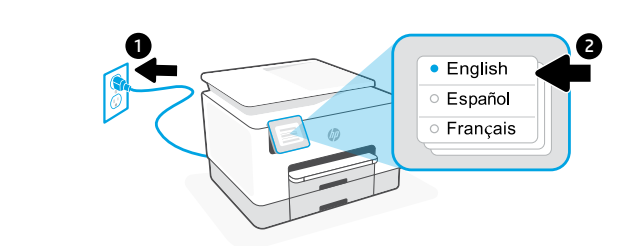

- SL Priključite tiskalnik na električno omrežje, da ga samodejno vklopite. Izberite jezik in državo/regijo.
- **DE** Schließen Sie den Drucker an, um ihn automatisch einzuschalten. Wählen Sie Sprache und Land/Region aus.

חבר לחשמל לצורך הפעלה אוטומטית. בחר שפה ומדינה/אזור.

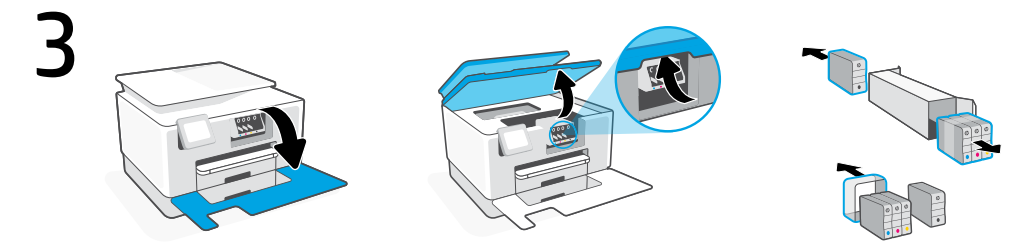

- **SL** Odprite sprednja vratca in dvignite vratca za dostop do nosilca kartuš za pokrov optičnega bralnika. Odstranite embalažo kartuš.
- **DE** Öffnen Sie die Frontklappe und heben Sie dann die Zugangstür zum Verfahrschlitten mithilfe der Scannerabdeckung. Packen Sie die Patronen aus.

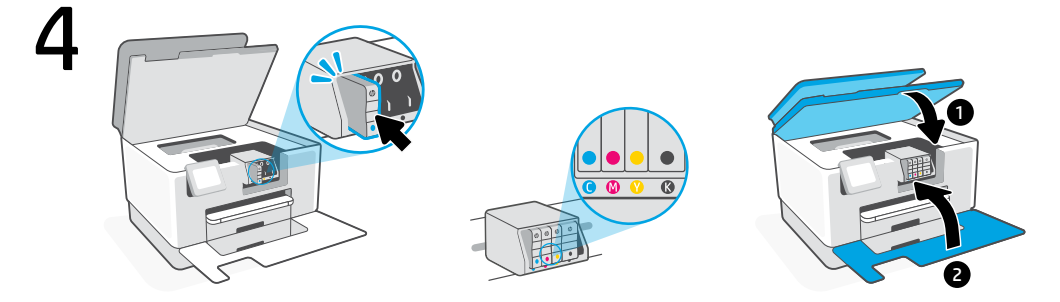

- SL Vsako kartušo čvrsto vstavite v predvideno režo. Zaprite oboja vratca.
   Opomba: za namestitev uporabite kartuše, ki so bile priložene tiskalniku.
- DE Legen Sie jede Patrone fest in den angegebenen Schlitz ein. Schließen Sie beide Klappen.
  Hinweis: Achten Sie darauf, dass Sie die mit dem Drucker gelieferten Patronen für die Einrichtung verwenden.

הכנס כל מחסנית לחויץ המתאים והצמד אותה למקומה. סגוו את שתי הדלתות. **העוה:** הקפד להשתמש במחסניות שסופקו עם המדפסת לצווך ההגדוה.

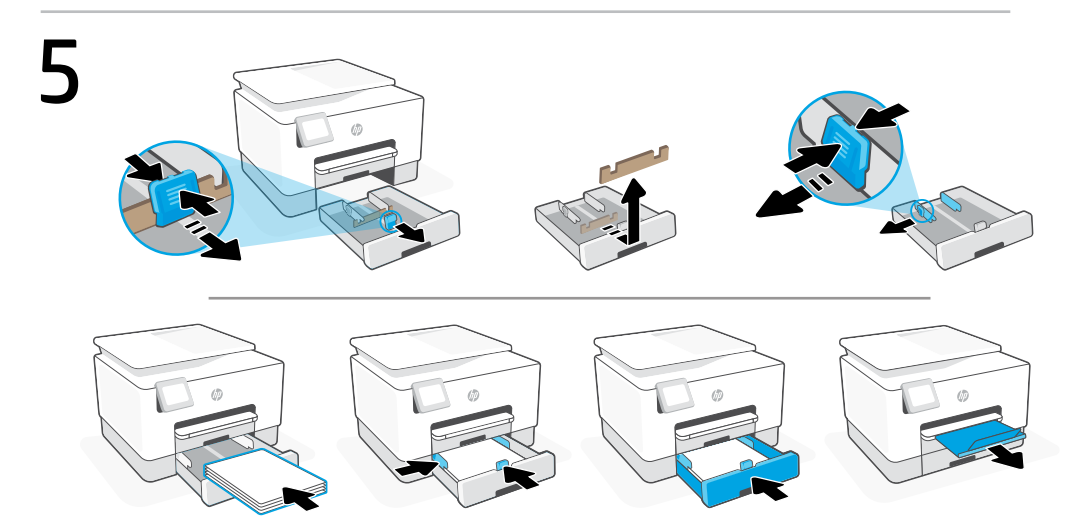

- SL Odprite pladenj za papir. Izvlecite sprednje vodilo za dolžino, odstranite karton in izvlecite vodili za širino. Naložite papir velikosti A4 in prilagodite vodili. Zaprite pladenj in odprite razširjevalnik izhodnega pladnja.
- **DE** Öffnen Sie das Papierfach. Schieben Sie die vordere Längenführung heraus, entfernen Sie den Karton und schieben Sie die Breitenführungen heraus. Legen Sie Papier im Format Letter oder A4 ein und passen Sie die Papierführungen an den Stapel an. Schließen Sie das Papierfach und öffnen Sie die Verlängerung des Ausgabefachs.

פתח את מגש הנייר. הסט את מכוון אורך הנייר הקדמי, הסר את הקרטון והסט את מכווני רוחב הנייר. טען נייר **ווב** Letter בגודל Letter או A4 והתאם את מכווני הנייר. סגור את המגש, ולאחר מכן משוך ופתח את מאריך מגש הפלט.

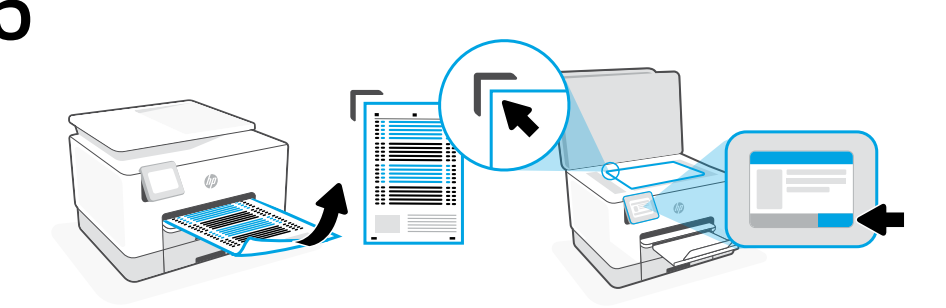

- SL Na nadzorni plošči natisnite in optično preberite stran za poravnavo.
- **DE** Nutzen Sie das Bedienfeld, um die Justierseite auszudrucken und zu scannen.

. השתמש בלוח הבקרה כדי להדפיס ולסרוק את דף היישור.

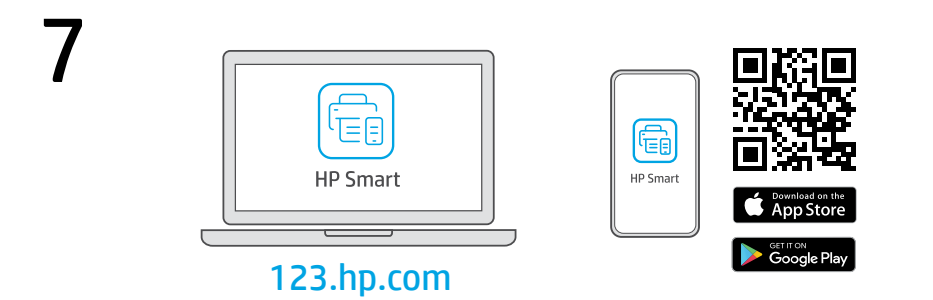

- **SL** S spletnega mesta **123.hp.com** ali iz trgovine z aplikacijami v računalniku ali mobilni napravi namestite **zahtevano** programsko opremo HP Smart.
- **DE** Installieren Sie die **erforderliche** HP Smart Software von der Website **123.hp.com** oder aus Ihrem App Store auf einem Computer oder mobilen Gerät.

SL

Za povezavo tiskalnika z omrežjem in aktiviranje funkcij HP+ sledite navodilom v aplikaciji HP Smart.

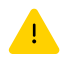

Če povezujete tiskalnik z omrežjem Wi-Fi, mora biti računalnik ali mobilna naprava med nastavitvijo v bližini tiskalnika. Za odpravljanje težav in nasvete za povezavo Wi-Fi glejte **Referenčni priročnik**.

DE Befolgen Sie die Anweisungen in HP Smart, um den Drucker mit einem Netzwerk zu verbinden und die HP+ Funktionen zu aktivieren.

> Wenn Sie den Drucker mit Wi-Fi verbinden, muss sich Ihr Computer bzw. Ihr mobiles Gerät während der Einrichtung in der Nähe des Druckers befinden. Informationen zur Behebung von Problemen mit Wi-Fi sowie Tipps können Sie dem **Referenzhandbuch** entnehmen.

> > HE

בצע את ההוואות ב-HP Smart שמנחות אותך כיצד לחבר את המדפסת לרשת ולהפעיל את תכונות +HP.

אם אתה מחבר את המדפסת לרשת Wi-Fi, המחשב או המכשיר הנייד שלך צויכים להיות בקובת המדפסת במהלך ההגדוה. למידע בנושא פתוון בעיות בחיבור לרשת Wi-Fi ולקבלת טיפים בנושא, עיין **במדריך העזר**.

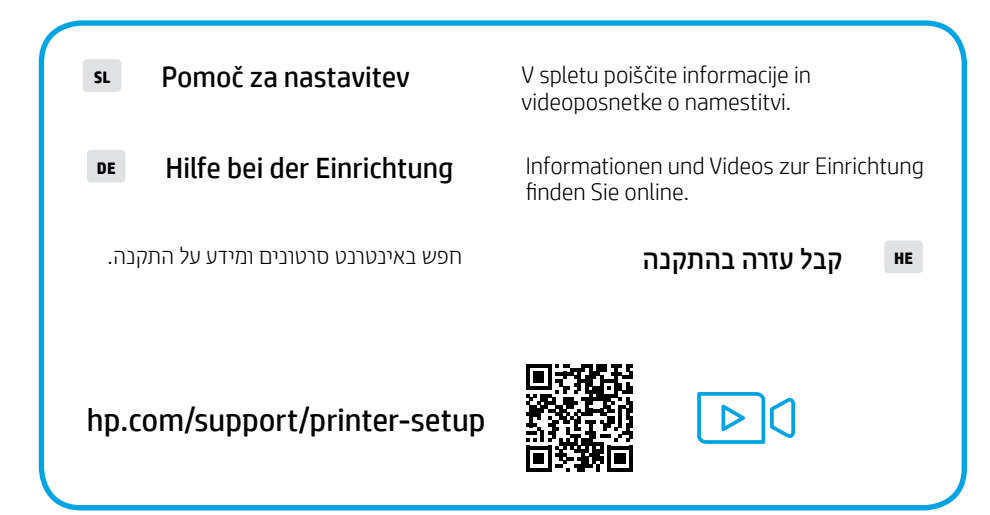

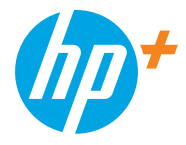

The Apple logo is a trademark of Apple Inc., registered in the U.S. and other countries. App Store is a service mark of Apple Inc.

Android, Google Play, and the Google Play logo are trademarks of Google Inc.

© Copyright 2021 HP Development Company, L.P.

Printed in Thailand הודפס בתאילנד

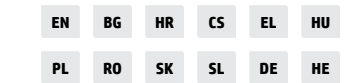

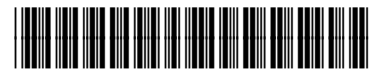

226Y1-90005